## <u>การใช้งาน Thai Tax Report (ทำตามขั้นตอนดังนี้)</u>

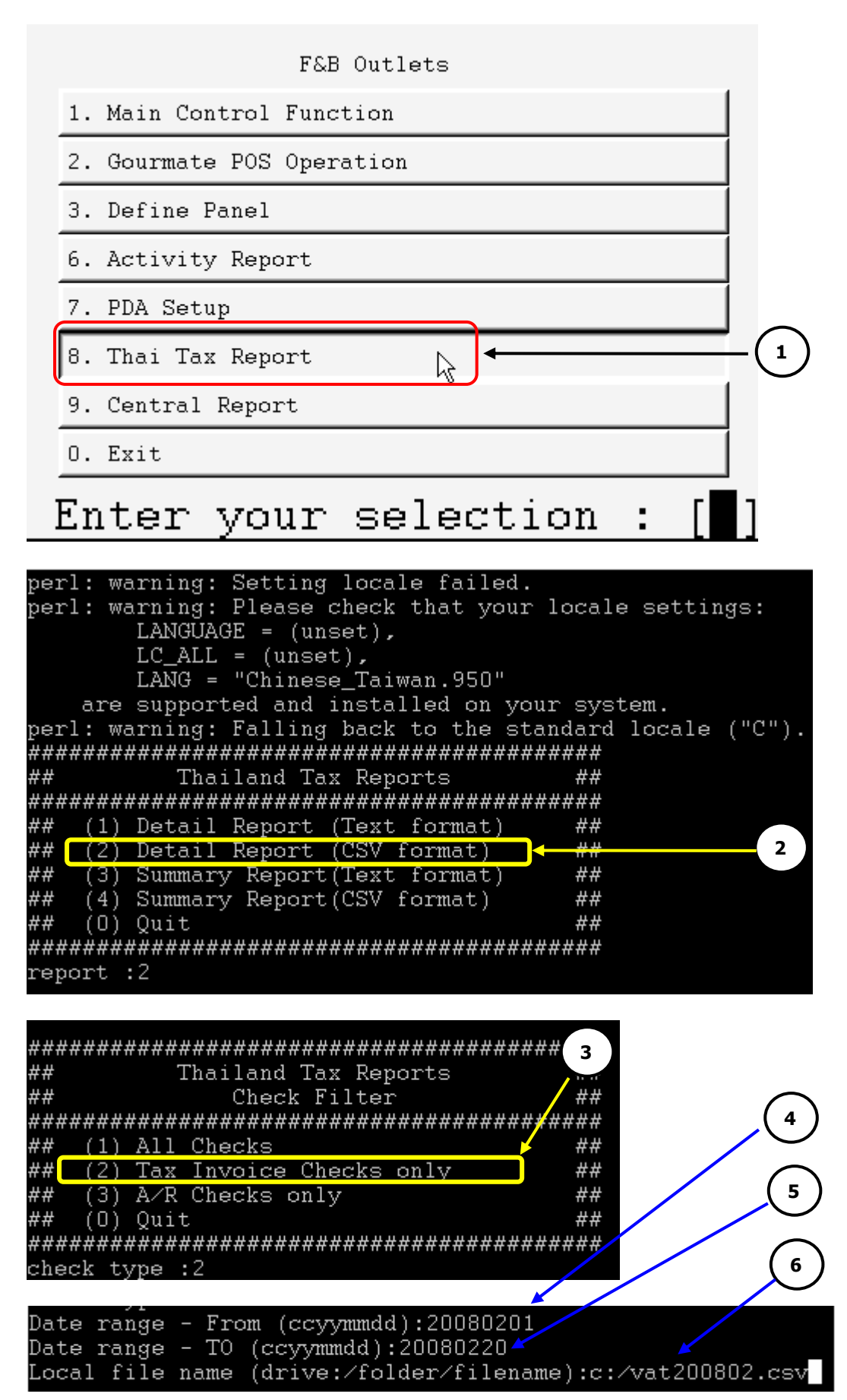

- 1 ที่ Main Control Function ให้เลือก "**Thai Tax Report"**
- 2 แสดงรายการรูปแบบของรายงานภาษีขาย โดยมีรายละเอียดดังนี้
  - 2.1 Detail Report (Text format) หมายถึง แสดงรายละเอียดตามประภทการจ่ายเงินในรูปแบบ Text file
  - 2.2 Detail Report (CSV format) หมายถึง แสดงรายละเอียดตามประภทการจ่ายเงินในรูปแบบ CSV file
  - 2.3 **Summary Report (Text format)** หมายถึง รายงานภาษีสรุปจำนวนเงินตามประเภทการจ่ายเงิน แสดงใน รูปแบบ Text file
  - 2.4 **Summary Report (CSV format)** หมายถึง รายงานภาษีสรุปจำนวนเงินตามประเภทการจ่ายเงิน แสดงใน รูปแบบ CSV file

็จากภาพ<sup>ู</sup>้ด้านบน เลือกหมายเลข 2. หมายถึงเลือก ให้รายงานแสดงรายละเอียดของในรูปแบบ CSV file

- 3 ขั้นตอนนี้เป็นการเลือกให้รายงานแสดงรายการภาษีของ **Tax Invoice** หรือ **A/R**
- 4 ใส่ วัน/เดือน/ปี เริ่มต้นของข้อมูลที่ต้องการพิมพ์รายงานภาษี (รูปแบบคือ yyyymmdd)
- 5 ใส่ วัน/เดือน/ปี สุดท้ายของช่วงเดือนที่เราต้องการพิมพ์รายงานภาษี (รูปแบบคือ yyyymmdd)
- 6 กำหนดตำแหน่งที่ต้องการให้นำ File รายงานที่ได้จากโปรแกรม ไปวางโดยตัวอย่างจากภาพ ก้ำหนดให้สร้างไฟล์ รายงานที่ ไดร์ฟ C:\ ชื่อว่า vat200802.CSV

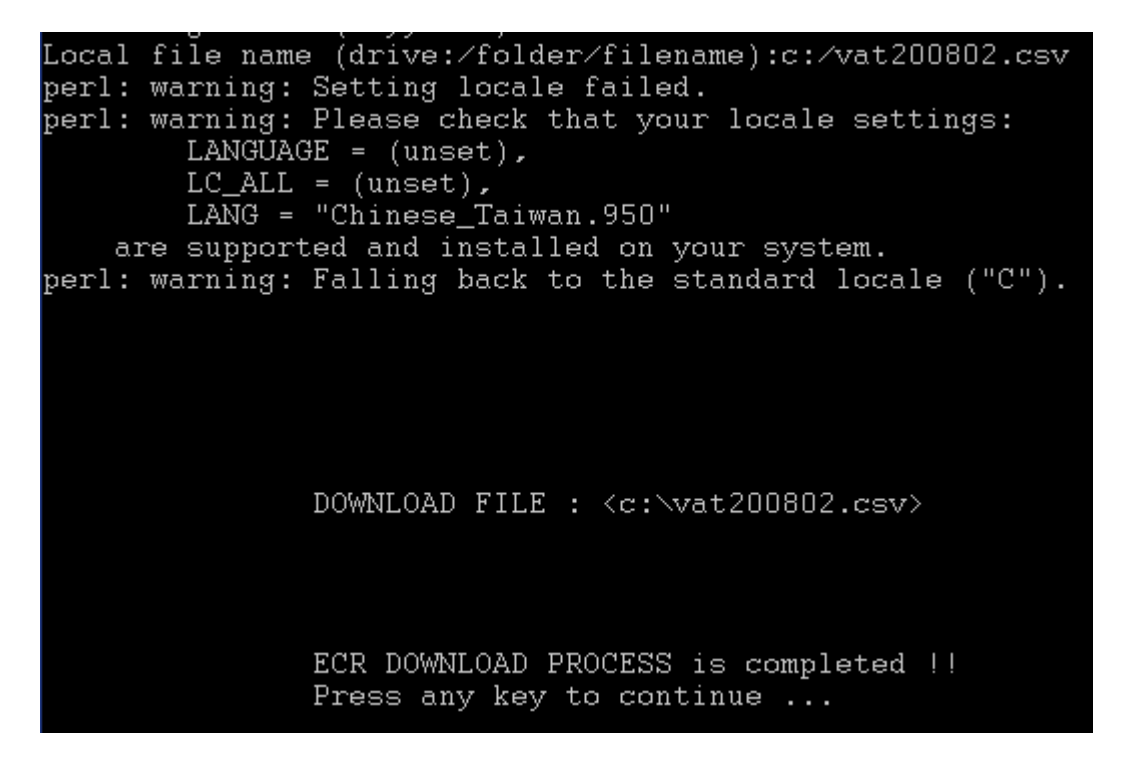

7 จากภาพด้านล่างให้ดับเบิ้ลคลิกเพื่อเปิดไฟล์ดูข้อมูล

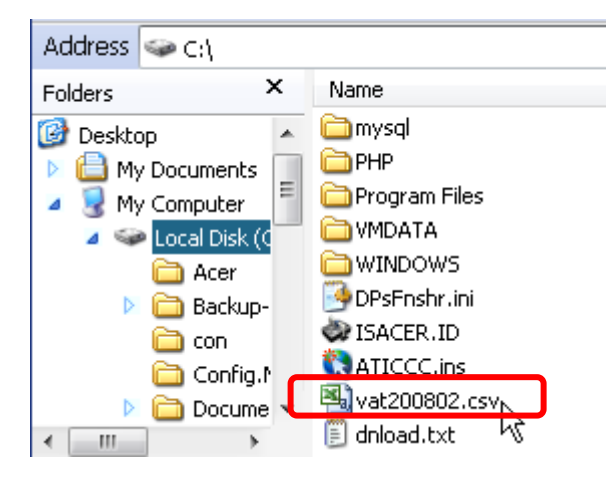

## 8 ภาพด้านล่างเป็นตัวอย่างของรายงานภาษี

|    | А                         | В                    | С                | D      | E            | F             | G           | Н          |          | J             | К       |
|----|---------------------------|----------------------|------------------|--------|--------------|---------------|-------------|------------|----------|---------------|---------|
| 1  | Company                   | Business TAX number  |                  |        |              |               |             |            |          |               |         |
| 2  | VAT Output                | "3031279698"         |                  |        |              |               |             |            |          |               |         |
| 3  | 999/10 Rama               | a 1 Rd,Pathaumwan Ba | ngkok,Thailand   |        |              |               |             |            |          |               |         |
| 4  | DATE                      | Machine No.          | TAX ABB / AR Seq | Bill # | Description  | Product Value | VAT Amount  | Excise TAX | TAX 3    | Invoice VAT   | Payment |
| 5  | 2/1/2008                  | (01)F02071-91-03770  | 55               | 110593 | Meeting room | 12663.58      | 886.44      | 0          | 0        | 13550.02      | VISA    |
| 6  | 4/1/2008                  | (01)F02071-91-03770  | 56               | 110594 | Meeting room | 40654.23      | 2845.79     | 0          | 0        | 43500.02      | VISA    |
| 7  | 5/1/2008                  | (01)F02071-91-03770  | 57               | 110595 | Meeting room | 299.05        | 20.93       | 0          | 0        | 319.98        | CASH    |
| 8  | 5/1/2008                  | (01)F02071-91-03770  | 58               | 110599 | Meeting room | 46728.97      | 3271.03     | 0          | 0        | 50000         | VISA    |
| 9  | 8/1/2008                  | (01)F02071-91-03770  | 59               | 110601 | Meeting room | 15887.85      | 1112.15     | 0          | 0        | 17000         | VISA    |
| 10 | Sub-Total                 |                      |                  |        |              | 116233.68 - 0 | 8136.34 - 0 | 0.00 - 0   | 0.00 - 0 | 124370.02 - 0 |         |
| 11 | Outlet Sub-Total          |                      |                  |        |              | 116233.68     | 8136.34     | 0          | 0        | 124370.02     |         |
| 12 | DATE                      | Machine No.          | TAX ABB / AR Seq | Bill # | Description  | Product Value | VAT Amount  | Excise TAX | TAX 3    | Invoice VAT   | Payment |
| 13 | 9/1/2008                  | (01)F02071-91-03805  | 35               | 160080 | The World    | 2788.5        | 195.2       | 0          | 0        | 2983.7        | AMEX    |
| 14 | Sub-Total                 |                      |                  |        |              | 2788.50 - 0   | 195.20 - 0  | 0.00 - 0   | 0.00 - 0 | 2983.70 - 0   |         |
| 15 | Outlet Sub-Total          |                      |                  |        |              | 2788.5        | 195.2       | 0          | 0        | 2983.7        |         |
| 16 | DATE                      | Machine No.          | TAX ABB / AR Seq | Bill # | Description  | Product Value | VAT Amount  | Excise TAX | TAX 3    | Invoice VAT   | Payment |
| 17 | 9/1/2008                  | (01)F02071-91-03808  | 47               | 180072 | Lobby Loung  | 165           | 11.55       | 0          | 0        | 200           | CASH    |
| 18 | Sub-Total-last            |                      |                  |        |              | 165           | 11.55       | 0          | 0        | 200           |         |
| 19 | Outlet Sub-Total          |                      |                  |        |              | 165           | 11.55       | 0          | 0        | 200           |         |
| 20 | Sub-Total (with Tax Inv#) |                      |                  |        |              | 116233.68     | 8136.34     | 0          | 0        | 124370.02     |         |
| 21 | Sub-Total (no Tax Inv#)   |                      |                  |        |              | 0             | 0           | 0          | 0        | 0             |         |
| 22 | Total                     |                      |                  |        |              | 119187.18     | 8343.09     | 0          | 0        | 127553.72     |         |
| 23 | →                         |                      |                  |        |              |               |             |            |          |               |         |